# 6. 応募者を管理する

# 6.1. 応募者を確認する

求人者マイページでは、ハローワークから紹介された応募者の情報や求職者マイページを経由して直接応募(オンライン自主 応募)した応募者の情報を確認できます。また、応募者とやりとりしたメッセージの確認や応募者への選考結果の連絡、ハローワ ークへの選考結果の登録ができます。

応募者の情報は、「応募者管理」画面で確認できます。

### ■操作手順

- 「求人者マイページホーム」画面の「現在有効中または申し込み中の求人」一覧で有効中の求人にある 応募者管理へ進むボタンをクリックします。
- 「応募者管理」画面が表示されます。
   求人情報(求人番号、職種、応募状況等)と応募者の一覧を確認できます。
   必要に応じて絞り込み検索を行ってください。
- ③ 応募者一覧で詳細を確認したい応募者名をクリックします。
- ④ 「応募者情報詳細」画面が表示されます。
   紹介状を確認したり、新規メッセージを作成したり、選考結果を登録してください。
- ※「求人者マイページホーム」画面の「無効になった求人」一覧にある応募者管理へ進むボタンをクリックしても同じ手順で 応募者を確認できます。

また、「求人者マイページホーム」画面の有効中の求人を全て表示ボタンをクリックして表示する「有効中求人一覧」画面や、無効になった求人を全て表示ボタンをクリックして表示する「無効になった求人一覧」画面からも同じ手順で応募者を確認できます。

#### ■操作手順(詳細)

- 「求人者マイページホーム」画面の「現在有効中または申し込み中の求人」一覧で有効中の求人にある応募者管理へ 進むボタンをクリックします。
  - ※「求人者マイページホーム」画面の「無効になった求人」一覧にある応募者管理へ進むボタンをクリックしても同じ手順 で応募者を確認できます。

また、「求人者マイページホーム」画面の有効中の求人を全て表示ボタンをクリックして表示する「有効中求人一覧」 画面や、無効になった求人を全て表示ボタンをクリックして表示する「無効になった求人一覧」画面からも同じ手順で 応募者を確認できます。

※高卒求人の場合、応募者管理へ進むボタンはクリックできません。

※求人無効の翌々々月末を過ぎた場合、応募者管理へ進むボタンはクリックできません。

| -ワーク イ                        | ンターネットサービス                             |                                                                  |                       |                   | A State          |                       | 「厚生労     |
|-------------------------------|----------------------------------------|------------------------------------------------------------------|-----------------------|-------------------|------------------|-----------------------|----------|
| ニム(求人/)                       | 応募管理)                                  |                                                                  | 事業                    | 所情報設定             |                  |                       |          |
| <sup>ҡーム</sup><br>求人者         | マイページホー                                | Ъ                                                                |                       |                   |                  |                       | (        |
| 求人/応                          | 募管理                                    |                                                                  |                       | 新規求人情報を登録         | 株式会社 ハ<br>管轄安定所名 | コーワークケア 様<br>:飯田橋公共職業 | i<br>安定所 |
|                               |                                        |                                                                  |                       |                   | 新着メッセージ          | 100件                  |          |
| 現在有効                          | 中または申し込み中                              | の求人                                                              |                       | 有効中の求人を全て表示       | 有効中求人            |                       |          |
| 職種 訪!                         | 問介護員                                   |                                                                  |                       | 公開中               | 求人区分             | 求人件数 採り               | 相人数      |
| 受付年月日:201                     | 19年5月18日 紹介期限日:2019年7月                 | <b>A</b> 31⊟                                                     |                       |                   | 一般               | 3/#                   | 98       |
| 求人区分                          | フルタイム                                  |                                                                  | 求人番号                  | 13010-00099999    | <b>₽</b> ₽       | 014                   | 08       |
| 就業場所                          | 東京都千代田区                                |                                                                  | 公開範囲                  | 1.事業所名等を含む求人情報を公  |                  |                       |          |
| 雇用形態                          | 正社員                                    |                                                                  |                       | 開する               | 障害者              | 01年                   | 048      |
| 提供範囲                          | 地方自治体、民間人材ビジ                           | ネス共に可                                                            |                       |                   |                  |                       |          |
| 経験不問):<br>駅近(徒歩10<br>東人教:38 奈 | 学歴不問) 資格不問 時間外的<br>0分以内) マイカー 邇師可 UI   | 労働なし)[週休二日制(土日休)][<br>Jターン歓迎][トライアル雇用併用]<br>ないる、自主応養史教:1名、リクエストs | 転動なし) 書類選考な<br>=数:0.6 | し」「通動手当あり」        | 1                | ベント情報検索               | 20       |
|                               | 応募者管理へ進む                               | 求職情報検索 求力                                                        | 票を表示                  | 洋細を表示 求人情報を編集     |                  |                       |          |
| 職種介語                          | 獲福祉士                                   |                                                                  |                       | 公開中               |                  |                       |          |
| 受付年月日:201                     | 19年5月18日 紹介期限日:2019年7月                 | ₹31日                                                             |                       |                   |                  |                       |          |
| 求人区分                          | フルタイム                                  |                                                                  | 求人番号                  | 13010-00999999    |                  |                       |          |
| 就業場所                          | 東京都千代田区                                |                                                                  | 公開範囲                  | 1.事業所名等を含む求人情報を公  |                  |                       |          |
| 雇用形態                          | 正社員                                    |                                                                  |                       | 开] 9 つ            |                  |                       |          |
| 提供範囲                          | 地方自治体、民間人材ビジ                           | ネス共に可                                                            |                       |                   |                  |                       |          |
| 経験不問                          | 学歴不問)(時間外労働なし)(週<br>)可)(UJターン歓迎)(トライアル | 1休二日制(土日休) (転勤なし) (書<br>雇用併用)                                    | 課題著なし」通勤手             | 当あり」(駅近(徒歩10分以内)) |                  |                       |          |
| 247J-1090                     | ·足数:0名 不採用数:2名 紹介中表                    | 2:2名 自主応泰中数:1名 リクエストキ                                            | 中數:1名                 |                   |                  |                       |          |
| 求人数:3名 充                      |                                        |                                                                  |                       |                   |                  |                       |          |
| (√1/)→/通数/<br>求人数:3名 充        | 応募者管理へ進む                               | 求職情報検索 求人                                                        | 栗を表示                  | 詳細を表示 求人情報を編集     |                  |                       |          |

## ② 「応募者管理」画面が表示されます。

求人情報の詳細と、画面下部に応募者の一覧が確認できます。

| ミーム(求人/応募管B                                                | <b>里</b> )                                               |                                                                      |                                                    | 事業所情報設定                                                |                           |                                  |                       |      |
|------------------------------------------------------------|----------------------------------------------------------|----------------------------------------------------------------------|----------------------------------------------------|--------------------------------------------------------|---------------------------|----------------------------------|-----------------------|------|
| <u>┺━ム &gt;応募者管理</u><br>応募者管理                              | <u>1</u>                                                 |                                                                      |                                                    |                                                        |                           |                                  |                       |      |
| この求人に応募した求願                                                | 戦者の一覧です。「絞り」                                             | 込み検索」により対象者を絞                                                        | って一覧表示することもできま                                     | ŧţ.                                                    |                           |                                  |                       |      |
| 求人番号                                                       |                                                          | 13010-009                                                            | 99999                                              |                                                        |                           |                                  |                       |      |
| 職種名                                                        |                                                          | 介護福祉日                                                                | £                                                  |                                                        |                           |                                  |                       |      |
| 雇用形態                                                       |                                                          | 正社員                                                                  |                                                    |                                                        |                           |                                  |                       |      |
| 就業場所                                                       |                                                          | 〒100-0000<br>東京都千作                                                   | 0<br>代田区○○○1 -×-×                                  |                                                        |                           |                                  |                       |      |
| 受付年月日                                                      |                                                          | 2019年5月                                                              | 18日                                                |                                                        |                           |                                  |                       |      |
| 紹介期限日                                                      |                                                          | 2019年7月                                                              | 31日                                                |                                                        |                           |                                  |                       |      |
| 採用人数                                                       |                                                          | 3名                                                                   |                                                    |                                                        |                           |                                  |                       |      |
| 充足数                                                        | $\sim$                                                   |                                                                      | $\sim$                                             | $\sim$                                                 |                           | $\sim$                           | $\frown$              |      |
|                                                            |                                                          |                                                                      |                                                    |                                                        |                           |                                  |                       |      |
| 紹介・応募日                                                     |                                                          | 開始日本                                                                 | 半角数字<br>年 		 月                                     | V B                                                    |                           |                                  |                       |      |
|                                                            |                                                          |                                                                      | 年 9月                                               |                                                        |                           |                                  |                       |      |
| <b>5件</b> 中 1~5 件を表示                                       | 表示件数<br>30件 💙                                            |                                                                      |                                                    |                                                        |                           |                                  | <i>校</i> 込<br><前へ 1 ; | 次へ>  |
| 応募者名をクリックする。<br>「不採用」の応募者に関<br>応募者の「選択」欄をチ<br>してください。なお、応募 | と、応募者(求職者)の1<br>する情報を削除する場<br>ェックし、「選択した応募<br>法に選考結果を連絡し | 情報(紹介状等)を確認したり<br>合は、「選択」欄をチェックし、<br>「著を不採用」ボタンをクリック<br>てから登録してください。 | J、メッセージを作成・確認した<br>「選択した応募者を削除」ボ<br>うすると、ハローワークに連絡 | とり、選考結果をハローワークにジ<br>タンをクリックしてください。<br>なする「選考結果登録画面」が表示 | 連絡(登録)することカ<br>iされますので、それ | <sup>べできます。</sup><br>ぞれの応募者について、 | 不採用理由などを              | を登録  |
|                                                            |                                                          |                                                                      |                                                    |                                                        | 選択した応募者                   | を削除 選択し                          | った応募者を不採              | 佣    |
| □ 全て選択                                                     | 選考状況                                                     | 応募者                                                                  | マイページ<br>開設の有無                                     | 応募方法                                                   |                           | 紹介・応募日                           | 選考編<br>登録             | 吉果   |
|                                                            | 選考中                                                      | 明日、勇気                                                                | あり                                                 | オンラインハローワ・                                             | ーク紹介                      | 2019年5月18日                       | -                     |      |
|                                                            | 選考中                                                      | 明日一郎                                                                 | あり                                                 | オンライン自主応募(り)                                           | エスト応募)                    | 2019年5月18日                       | -                     |      |
|                                                            | 選考中                                                      | 明日元気                                                                 | あり                                                 | 窓口紹介                                                   |                           | 2019年5月18日                       |                       |      |
|                                                            | 不採用                                                      | 明日次郎                                                                 | なし                                                 | 窓口紹介                                                   |                           | 2019年5月18日                       | 2019年5月               | 月25日 |
|                                                            | 不採用                                                      | 明日花子                                                                 | おり                                                 | オンライン自主応募(リクコ                                          | こストなし応募)                  | 2019年5月20日                       | 2019年5月               | 月25日 |
|                                                            |                                                          |                                                                      |                                                    |                                                        |                           |                                  |                       | _    |

| <u>リンク集 | サイトボッシー</u> | <u>サイトボリシー</u> | <u>ブライバシーボリシー</u> | <u>利用規約</u> | <u>よ</u>(あるご質問 | <u>お問い合わせ先</u> | <u>所在地情報</u> | All rights reserved, Copyright (C) Employment Security Bureau,Ministry of Health, Labour and Welfare

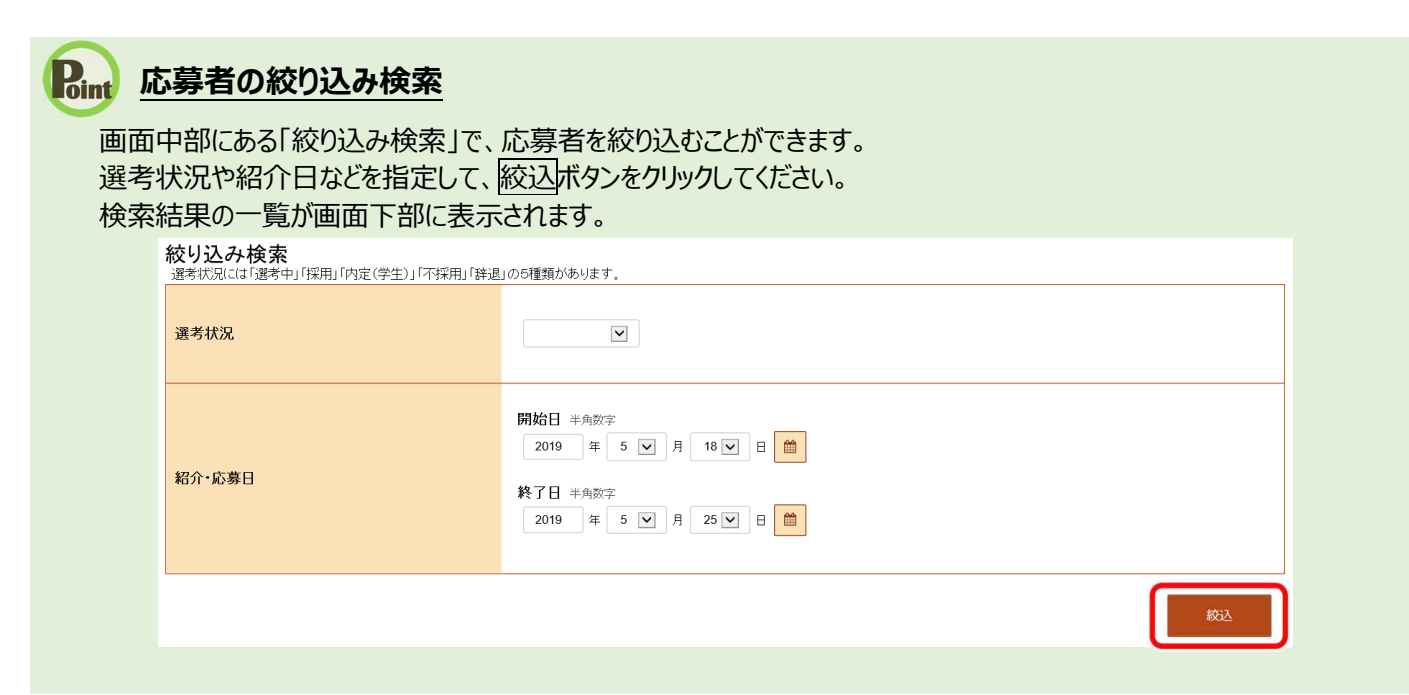

③ 応募者一覧で詳細を確認したい応募者名をクリックします。

※ハローワークへの選考結果登録後から1週間が経過した応募者や応募を辞退した応募者の場合、応募者名はクリックできません。

| $\sim$ | $\sim$ | $\sim$ | $\sim$         | $\sim \sim \sim$     | $\sim$       | $\sim$      |
|--------|--------|--------|----------------|----------------------|--------------|-------------|
| □ 全て選択 | 選考状況   | 応募者    | マイページ<br>開設の有無 | 応募方法                 | 紹介・応募日       | 選考結果<br>登録日 |
|        | 遛考中    | 明日勇気   | あり             | オンラインハローワーク紹介        | 2019年5月18日   | 2           |
|        | 選考中    | 明日一郎   | あり             | オンライン自主応募(リクエスト応募)   | 2019年5月18日   |             |
|        | 選考中    | 明日一元気  | あり             | 窓口紹介                 | 2019年5月18日   |             |
|        | 不採用    | 明日次郎   | なし             | 窓口紹介                 | 2019年5月18日   | 2019年5月25日  |
|        | 不採用    | 明日花子   | あり             | オンライン自主応募(リクエストなし応募) | 2019年5月20日   | 2019年5月25日  |
| $\sim$ | $\sim$ | $\leq$ | $\sim$         | $\sim$               | ${\searrow}$ | $\sim$      |

④ 「応募者情報詳細」画面が表示されます。

| IloWork Internet Service<br>ローワーク インターネットサービス                                                    |                                                                 | <ul> <li>•••••</li> </ul>                           | 福祉学 ログアウト                   |
|--------------------------------------------------------------------------------------------------|-----------------------------------------------------------------|-----------------------------------------------------|-----------------------------|
| ホーム(求人/応募管理)                                                                                     |                                                                 | 事業所情報設定                                             |                             |
| <u>ホーム</u> >応募者情報詳細                                                                              |                                                                 |                                                     |                             |
| -<br>この求人に応募した求職者の情報です。<br>応募者がマイページ開設している場合、応募<br>オンラインハローワーク紹介やオンライン自主<br>ハローワークからご紹介した求職者について | 者に対してメッセージを作成・送信する<br>:応募による応募者については、志望筆<br>は、「ハローワーク紹介状」をご確認な: | ことができます。<br>り機や広募書類、求職者情報を確認できます。<br>さい。            |                             |
| 遅考が終わった応募者について、マイページ<br>応募者がマイページを開設していない場合は<br>応募者への連絡後、「ハローワークへ選考結                             | を開設している場合は「求職者に選考<br>、応募者に直接連絡してください。<br>果を登録」ボタンをクリックし、ハローワ    | き果を連絡」ボタンをクリックして、選考結果を連絡してください。<br>−クへ選考結果をご連絡ください。 |                             |
|                                                                                                  |                                                                 | 紹介状を表示 新規メッセージを作成<br>求職者に遠考結果を連絡 ハ                  | メッセージを全て表示<br>ローワークへ選考結果を登録 |
| 対象求人                                                                                             |                                                                 |                                                     |                             |
| 選考状況                                                                                             | 選考中                                                             |                                                     |                             |
| 求人番号                                                                                             | 13010-00999999                                                  |                                                     |                             |
| 職種                                                                                               | 介護福祉士                                                           |                                                     |                             |
|                                                                                                  | $\sim$                                                          | $\sim\sim\sim\sim$                                  | $\sim$                      |
|                                                                                                  |                                                                 |                                                     |                             |

| Rint 3 | <b>ド職者マイページを開設していない求職者(一般∕大卒等)のときは・・・</b> |
|--------|-------------------------------------------|
| 紹介     | 状を表示ボタンとハローワークへ選考結果を登録ボタンをクリックできます。       |
|        | 紹介状を表示 新規メッセージを作成 メッセージを全て表示              |
|        | 求職者に還考結果を連絡 ノレローワークへ選考結果を登録               |
|        |                                           |
|        |                                           |
| Rint 2 | トンライン自主応募による応募者のときは・・・                    |

新規メッセージを作成ボタン、メッセージを全て表示ボタン、求職者に選考結果を連絡ボタンとハローワークへ選考結果を 登録ボタンをクリックできます。

※ 紹介状を表示 ボタンは、オンラインハローワーク紹介や窓口紹介の場合は表示されますが、オンライン自主応募の場合 は紹介状が発行されないため表示されません。

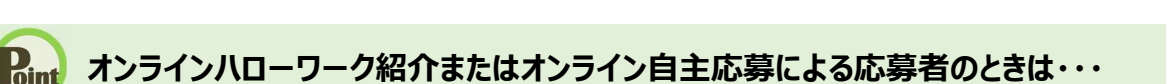

応募者が登録した志望動機を確認できます。

また、添付ファイルのリンクをクリックすると、応募者がアップロードした応募書類(履歴書など)を確認できます。

| 志望動機   | 私はこれまでocを志しociに従事したいと考えて参りましたが、貴社のooについてはocの面で大変魅力を感じ、是非貴社で働か<br>せていただければと思うようになりました。ooについてはooであるため、ooの面では誰にも負けない自信があります。是非ooの<br>面で貴社のお役に立ちたいと考えております。 |
|--------|----------------------------------------------------------------------------------------------------|
| 備考     | oo職を希望いたします。                                                                                                    |
| 添付ファイル | 広募書類等<br><u>履歴書</u><br><u>職務経歴書</u><br>添付ファイルは選考結果が登録された時点または求職者からの応募取り消しがあった時点または求人無効の翌々々月末日を過ぎた時点で確認ができなくなり<br>ます。                                    |

なお、添付ファイルは以下のタイミングで確認ができなくなります。

- ・ハローワークへの選考結果が登録された時点
- ・求職者からの応募取り消しがあった時点
- ・求人無効の翌々々月末を過ぎた時点

# 意 応募者の管理について

求人無効の翌々々月末を過ぎた場合、「応募者管理」画面を表示することはできなくなります。 ハローワークへの選考結果を登録していなかったり、選考結果を連絡していない応募者がいた場合は、お手数ですが、選

考終了後に選考結果を応募者とハローワークへご連絡ください。

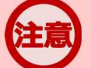

# 「応募者情報詳細」画面の表示について

ハローワークへの選考結果登録後から1週間が経過した場合、「応募者情報詳細」画面は表示できなくなります。 その場合は、「応募者管理」画面から以下の利用はできなくなりますのでご注意ください。

- ・応募者情報や応募書類の確認
- ・新規メッセージの作成
- ・応募者との送受信メッセージの確認
- ・応募者への選考結果の連絡

| Rint 新<br>紹介 | <b>召介</b> 物<br>状を見 | <b>犬について</b><br>長示ボタンをクリックす | ると、「紹介状                                   | 〕が別ウ₁            | ィンドウに | こ表示される | ます。   |                    |
|--------------|--------------------|-----------------------------|-------------------------------------------|------------------|-------|--------|-------|--------------------|
|              | Ť                  | 紹介コード 60001-13              | 010-2999999                               |                  |       |        | 紹介日 令 | 和元年5月18日           |
|              |                    |                             |                                           | 紹                | 介     | 状      |       |                    |
|              |                    | 株式会社(ハローワ                   | ークケア                                      |                  |       |        | (法人番号 | ·: 6012345678901 ) |
|              |                    | 採用担当者                       |                                           | 御中               |       |        |       |                    |
|              |                    |                             |                                           |                  |       |        |       |                    |
|              |                    | 紹介対象求人の番号                   | 職 種                                       |                  |       |        | 求人区分  | 雇用形態               |
|              |                    | 13010-00999999              | 介護福祉士                                     |                  |       |        | フルタイム | 正社員                |
|              |                    | (フリガナ) ア<br>求職者氏名:明         | 'シタ ユウキ<br>]日 勇気                          | -                |       |        |       |                    |
|              |                    |                             |                                           |                  |       |        |       |                    |
|              |                    |                             |                                           |                  |       |        |       |                    |
|              |                    | 《お問い合                       | わせ先 》                                     | F                |       |        |       |                    |
|              |                    | 東文山市<br>〒1<br>て             | α 二、碱 果 ϕ 定 //<br>12-8577<br>ζ 京区後楽 1 − 5 | 9-20             |       |        |       |                    |
|              |                    |                             |                                           |                  |       |        |       |                    |
|              |                    | T<br>F                      | FEL:03-3812<br>FAX:03-5684                | 2-8609<br>4-8193 |       |        |       |                    |
|              |                    | <u>紹介</u>                   | ↑担当 紹介太臣                                  | 31               |       |        |       |                    |

# 6.2. 応募者との送受信メッセージを確認する

求人者マイページの「応募者管理」画面から、求職者マイページを経由して応募者とやりとりしたメッセージを確認できます。

### 「応募者とやりとりしたメッセージの確認について

ハローワークへの選考結果登録後から1週間が経過した場合、または、求人無効後(求人を取り消したり、有効期限 が過ぎた後)の翌々々月末を過ぎた場合は、「応募者管理」画面から応募者とやりとりしたメッセージは確認できなくなり ます。

メッセージを確認したい場合は、グローバルメニューの「メッセージ」をクリックして表示される「受信メッセージ」画面から確認 できます。詳細は、『7.メッセージ機能を使用する』を参照してください。

#### ■操作手順

- ① 「応募者管理」画面の応募者一覧で、送受信メッセージを確認したい応募者名をクリックします。
- 「応募者情報詳細」画面が表示されます。
   メッセージを全て表示ボタンをクリックします。
- 「応募者メッセージ一覧」画面が表示されます。
   メッセージ一覧から確認したいメッセージをクリックします。
- ④ 「メッセージ詳細」画面が表示されます。

## ■操作手順(詳細)

(1) 「応募者管理」画面の応募者一覧で、送受信メッセージを確認したい応募者名をクリックします。 ※ハローワークへの選考結果登録後から1週間が経過した応募者や応募を辞退した応募者の場合、応募者名はクリ ックできません。

| Hello<br>ND | Work Internet Service<br>ーワーク インターネットサービス |                                   |         | ログアウト | 伊里労働省           |
|-------------|-------------------------------------------|-----------------------------------|---------|-------|-----------------|
|             | ホーム(求人/応募管理) メッオ                          |                                   | 事業所情報設定 |       |                 |
|             | <u>ホーム</u> >応募者管理<br>応募者管理                |                                   |         |       | ペーシ<br>殿下部<br>◆ |
|             | この求人に応募した求職者の一覧です。「絞り込み検索」によ              | リ対象者を絞って一覧表示することもで                | できます。   |       |                 |
|             | 求人番号                                      | 13010-00999999                    |         |       |                 |
|             | 職種名                                       | 介護福祉士                             |         |       |                 |
|             | 雇用形態                                      | 正社員                               |         |       |                 |
|             | 就業場所                                      | 〒100-0000<br>東京都千代田区 0001 - × - × |         |       |                 |
|             | 受付年月日                                     | 2019年5月18日                        |         |       |                 |
|             | 紹介期限日                                     | 2019年7月31日                        |         |       |                 |
|             | 採用人数                                      | 3名                                |         |       |                 |
|             | 充足数                                       | 0名                                |         |       |                 |
|             | 不採用数                                      | 2名                                |         |       |                 |
|             | 紹介中数                                      | 2名                                |         |       |                 |
|             | 自主応募中数                                    | 1名                                |         |       |                 |
|             | リクエスト中数                                   | 1名                                |         |       |                 |
|             |                                           |                                   |         |       |                 |

#### 絞り込み検索

|        | a contraction of a set of a                        |
|--------|----------------------------------------------------|
| 選考状況   |                                                    |
| 紹介·応募日 | 開始日 半角数字<br>年 ▼ 月 ▼ 日 箇<br>終了日 半角数字<br>年 ▼ 月 ▼ 日 箇 |

表示件数

「「「「「「「「」」」」「「「「」」」」、「「「「」」」、「「「」」」」

5件中 1~5 件を表示 30件 🗸

<前へ 1 次へ>

に募者名をクリックすると、応募者(沈職者)の情報(紹介状等)を確認したり、メッセージを作成・確認したり、選考結果をハローワークに連絡(登録)することができます。 「不採用」の広募者に関する情報を削除する場合は、「選択」標をチェックし、「選択」た応募者を削除」ボタンをクリックしてください。 応募者の「選択」欄をチェックし、「選択した応募者を不採用」ボタンをクリックすると、ハローワークに連絡する「選考結果登録画面」が表示されますので、それぞれの応募者について、不採用理由などを登録 してください。なお、応募者「ご選考結果を連ねしてから登録してください。

| □ 全て選択 | 選考状況 | 応募者   | マイページ<br>開設の有無 | 応募方法                 | 紹介・応募日     | 選考結果<br>登録日 |
|--------|------|-------|----------------|----------------------|------------|-------------|
|        | 選考中  | 明日 勇気 | あり             | オンラインハローワーク紹介        | 2019年5月18日 | ~           |
|        | 選考中  | 明日一郎  | あり             | オンライン自主応募(リクエスト応募)   | 2019年5月18日 | -           |
|        | 選考中  | 明日元気  | あり             | 窓口紹介                 | 2019年5月18日 |             |
|        | 不採用  | 明日次郎  | なし             | 窓口紹介                 | 2019年5月18日 | 2019年5月25日  |
|        | 不採用  | 明日花子  | あり             | オンライン自主応募(リクエストなし応募) | 2019年5月20日 | 2019年5月25日  |

② 「応募者情報詳細」画面が表示されます。

メッセージを全て表示ボタンをクリックします。

※求職者がマイページ未開設の場合、メッセージを全て表示ボタンはクリックできません。

| Vork Internet Service<br>ーワーク インターネットサービス                                                        |                                                               |                                                   |                                             |
|--------------------------------------------------------------------------------------------------|---------------------------------------------------------------|---------------------------------------------------|---------------------------------------------|
| ≂−ム(求人/応募管理)                                                                                     |                                                               | 事業所情報設定                                           |                                             |
| <u>ホーム</u> > 応募者情報詳細                                                                             |                                                               |                                                   |                                             |
| この求人に応募した求職者の情報です。<br>応募者がマイページ開設している場合、応募者に<br>オンラインハローワーク紹介やオンライン自主応<br>ハローワークからご紹介した求職者については、 | 対してメッセージを作成・送信すること<br>募による応募者については、志望動援<br>「ハローワーク紹介状」をご確認くださ | こができます。<br>約0 <i>応募書類、</i> 求職者情報を確認できます。<br>い。    |                                             |
| 選考が終わった応募者について、マイページを開<br>応募者がマイページを開設していない場合は、応<br>応募者への連絡後、「ハローワークへ選考結果を                       | 認している場合は「求職者に選考結長」<br>「募者に直接連絡してください。<br>:登録」ボタンをクリックし、ハローワー  | 果を連絡」ボタンをクリックして、選考結果を連絡してください。<br>クへ選考結果をご連絡ください。 |                                             |
|                                                                                                  |                                                               | 紹介状を表示 新現メ<br>求職者に選考結果                            | ッセージを作成<br>メッセージを全て表示<br>を連絡 ハローワークへ選考結果を登録 |
| 対象求人                                                                                             |                                                               |                                                   |                                             |
| 選考状況                                                                                             | 選考中                                                           |                                                   |                                             |
| 求人番号                                                                                             | 13010-00999999                                                |                                                   |                                             |
| 職種                                                                                               | 介護福祉士                                                         |                                                   |                                             |
| 求人区分                                                                                             | フルタイム                                                         |                                                   |                                             |
| 雇用形態                                                                                             | 正社員                                                           |                                                   |                                             |
| 応募情報                                                                                             |                                                               |                                                   |                                             |
| 氏名(フリガナ)                                                                                         | アシタ ユウキ                                                       |                                                   |                                             |
| 氏名(漢字)                                                                                           | 明日 勇気                                                         |                                                   |                                             |
| 応募方法                                                                                             | オンラインハローワー                                                    | - ク紹介                                             |                                             |
|                                                                                                  |                                                               |                                                   |                                             |
| 紹介・応募日                                                                                           | 2019年5月18日                                                    |                                                   |                                             |
| 紹介・応募日<br>紹介コード                                                                                  | 2019年5月18日           60001-13010-299999                       | 9                                                 |                                             |
| 紹介・応募日<br>紹介コード<br>求職登録区分                                                                        | 2019年5月18日<br>60001-13010-299999<br>来所登録者                     | 9                                                 |                                             |

③ 「応募者メッセージ一覧」画面が表示されます。

メッセージ一覧から確認したいメッセージをクリックします。

| ホーム(求人/応募管理)                   | メッサージ                                                  | 事業所情報設定                                  |                           |
|--------------------------------|--------------------------------------------------------|------------------------------------------|---------------------------|
|                                | , ye y                                                 | <b>ず未)/    + KaX人</b> と                  |                           |
| ホーム > 応募者管理                    |                                                        |                                          |                           |
| 心券有入りに                         | - ノ 見                                                  |                                          |                           |
| 応募者名:明日                        | 勇気 様                                                   |                                          |                           |
| 応募者との送受信メッセージ<br>メッセージを作成・送信する | ジの一覧です。他の求人への紹介・応募があり、この<br>場合は「新規メッセージを作成」ボタンをクリックして・ | D応募者と送受信していた場合、そのメッセージも含みます。「件:<br>ください。 | 名」をクリックするとメッセージ内容を確認できます。 |
|                                |                                                        |                                          | 約1月 イットナーごを作け             |
|                                |                                                        |                                          |                           |
|                                |                                                        |                                          | 亚び順 表示件数 新山順 10件 10件      |
| 31十中 1~3 件を表示                  |                                                        |                                          |                           |
| 削除                             |                                                        |                                          | <前へ 1 次へ>                 |
| □全て選択 種別                       | 差出人/件名                                                 |                                          | 日時                        |
| □ 🕨 🖬 求職者                      | 株式会社 ハローワークケア                                          |                                          | 2019/05/25                |
|                                | 選考結果のお知らせ                                              |                                          | 15:21                     |
| 🗆 🖹 🙆 求職者                      | 株式会社 ハローワークケア                                          |                                          | 2019/05/19                |
|                                | 00職への応募の作について                                          |                                          | 15:19                     |
| 🗌 🏲 🥱 求職者                      | 明日 勇気<br>企業説明会への参加申し込みについて                             |                                          | 2019/05/18                |
| 0                              | ~ ~ ~                                                  |                                          |                           |
| $\leq$                         |                                                        |                                          | $\sim\sim\sim\sim$        |
|                                |                                                        |                                          |                           |
|                                |                                                        |                                          |                           |
| -ジー覧の                          | <u> 見万</u>                                             |                                          |                           |
|                                |                                                        |                                          |                           |
|                                | the second second                                      |                                          | 日時                        |
| 尺 種別 差出.                       | 人/件名                                                   |                                          |                           |

・「全て選択」のチェックボックスにチェックをつけると、表示されているメッセージ全てを一度に選択できます。

・アイコンは、以下のメッセージの状態を表しています。

oint

| ►          | お気に入りに登録しているメッセージです。 |
|------------|----------------------|
| <b>≥</b>   | お気に入りに未登録のメッセージです。   |
| $\geq$     | 未読のメッセージです。          |
| $\bigcirc$ | 既読のメッセージです。          |
| ţ          | 送信元に返信したメッセージです。     |

・「種別」は、メッセージ差出人の種別を表示します。「ハローワーク」「求職者」と表示します。

・「差出人/件名」は、メッセージの差出人とメッセージの件名が表示されます。 クリックするとメッセージの詳細を確認できます。

・「日時」は、メッセージの送受信日時が表示されます。

# Rint <u>メッセージ一覧の表示切替</u>

メッセージ一覧は、表示順を新しい順にするなど並べ替えたり、一度に表示する件数を指定したりできます。

**3件**中 1~3 件を表示

並び順 表示件数 新LW順 マ 10件マ

「並び順」の項目は以下のとおりです。

| 項目        | 説明                                   |  |  |  |  |
|-----------|--------------------------------------|--|--|--|--|
| 新しい順      | すべてのメッセージが最新の日付順で表示されます。             |  |  |  |  |
| 古い順       | すべてのメッセージが古い日付順で表示されます。              |  |  |  |  |
| お気に入り     | すべてのメッセージのうち、お気に入りに登録したメッセージが上位に表示され |  |  |  |  |
|           | ます。表示順は最新の日付順です。その後ろにお気に入りに登録していない   |  |  |  |  |
|           | メッセージが最新の日付順で表示されます。                 |  |  |  |  |
| 未読        | すべてのメッセージのうち、未読のメッセージが上位に表示されます。表示順は |  |  |  |  |
|           | 最新の日付順です。その後ろに既読メッセージが最新の日付順で表示されま   |  |  |  |  |
|           | す。                                   |  |  |  |  |
| ※初期設定では、「 | ※初期設定では、「新しい順」で表示されます。               |  |  |  |  |

※ページを切り替える場合は、ページ番号をクリックするか、 <前へ または 次へ> をクリックします。

<前へ 1 2 3 4 5 6~ 次ヘ>

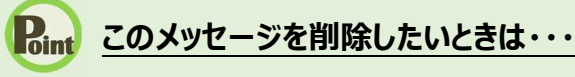

削除したいメッセージのチェックボックスにチェックをつけ、削除ボタンをクリックします。削除の詳細については、『7.4.メッセージを削除する』を参照してください。

④ 「メッセージ詳細」画面が表示されます。

※「メッセージ詳細」画面の詳細については、『7.2.メッセージを確認する』を参照してください。

| HelloWork Internet Service<br>ハローワーク インターネットサービス |                                                                                                    |                                                                                                    | () 3 79世9ビリティ<br>第四日日第19-5            | ログアウト             |  |
|--------------------------------------------------|----------------------------------------------------------------------------------------------------|----------------------------------------------------------------------------------------------------|---------------------------------------|-------------------|--|
| ホーム(求人/応募管理)                                     |                                                                                                    | 事業所情報設定                                                                                                    |                                       |                   |  |
| <u>ホーム</u> >メッセージ管理<br>メッセージ詳細                   |                                                                                                    |                                                                                                    |                                       | -覧へ戻る<br>-覧へ戻る    |  |
| <ul> <li>● 受信メッセージ</li> <li>✓ 送信メッセージ</li> </ul> | 選考結果のお知らせ                                                                                                    |                                                                                                    | 削除                                    | お気に入りに保存          |  |
| ■ 削除メッセージ                                        | 株式会社 ハローワークケア<br>送信先:明日 勇気                                                                                          |                                                                                                    |                                       | 2019年05月25日 15:21 |  |
|                                                  | 明日 勇気様<br>株式会社 /ローワークケアマ<br>求人番号/13010.0099999<br>道参結果:採用<br>求職者への連結事項:ご提出し<br>期限までにご返送べたい<br>あ送期限:00年00月00日<br>備考: | です。このたび応募いただきました下記の求人についての選<br>いただく書類を本日郵送いたしますので、<br>ようお願いいたします。                                                          | 考結果をご連絡します。                           |                   |  |
| <u>リンク集</u>   <u>サイド</u><br>A                    | マップ   サイトポリシー   ブライノ<br>Il rights reserved, Copyright (C) En                                                        | <u>ジーポリシー</u>   <u>利用規約</u>   <u>よくあるご質問</u>   <u>方問い合</u> 注<br>aployment Security Bureau,Ministry of Health, Labour and W | <u>わせ先</u>   <u>所在地情報</u>  <br>elfare |                   |  |

# 6.3. 応募者に選考結果を連絡する

求人者マイページの「応募者管理」画面から、求職者マイページを経由して応募者へ選考結果の連絡ができます。

## 水職マイページを開設していない応募者の場合は・・・

求職者マイページを開設していない応募者の場合、求人者マイページからは応募者への選考結果の連絡ができませんので、電話等により直接連絡してください。

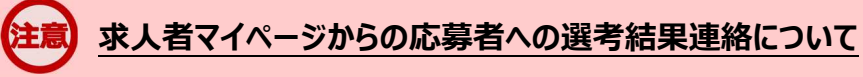

ハローワークへの選考結果登録後から1週間が経過した場合、または、求人無効後(求人を取り消したり、有効期限 が過ぎた後)の翌々々月末を過ぎた場合は、求人者マイページからは応募者への選考結果の連絡ができませんので、 電話等により直接連絡してください。

### ■操作手順

- ① 「応募者管理」画面の応募者一覧で、選考結果を連絡したい応募者名をクリックします。
- 「応募者情報詳細」画面が表示されます。
   求職者に選考結果を連絡ボタンをクリックします。
- ③ 「求職者への選考結果連絡」画面が表示されます。 必須入力項目と任意の情報を入力し、次へ進むボタンをクリックします。
- ④ 「選考結果連絡送信メッセージ内容確認」画面が表示されます。
   送信する場合は、完了ボタンをクリックしてください。
- ⑤ 「求職者への選考結果連絡完了」画面が表示されます。 「応募者情報詳細」画面へ戻るには、応募者情報詳細へ戻るボタンをクリックしてください。

## ■操作手順(詳細)

(1) 「応募者管理」画面の応募者一覧で、選考結果を連絡したい応募者名をクリックします。 ※ハローワークへの選考結果登録後から1週間が経過した応募者や応募を辞退した応募者の場合、応募者名はクリ ックできません。

| Hello | Work Internet Service        |                              |         | 7949EU94<br>HINKH7-4 | ログアウト | 蒙生労働省           |
|-------|------------------------------|------------------------------|---------|----------------------|-------|-----------------|
|       | ホーム(求人/応募管理)                 |                              | 事業所情報設定 |                      |       |                 |
|       | <u>ホーム</u> >応募者管理<br>応募者管理   |                              |         |                      |       | ペー3<br>授丁部<br>◆ |
|       | この求人に応募した求職者の一覧です。「絞り込み検索」によ | り対象者を絞って一覧表示することも            | できます。   |                      |       |                 |
|       | 求人番号                         | 13010-00999999               |         |                      |       |                 |
|       | 職種名                          | 介護福祉士                        |         |                      |       |                 |
|       | 雇用形態                         | 正社員                          |         |                      |       |                 |
|       | 就業場所                         | 〒100-0000<br>東京都千代田区ooo1-×-× |         |                      |       |                 |
|       | 受付年月日                        | 2019年5月18日                   |         |                      |       |                 |
|       | 紹介期限日                        | 2019年7月31日                   |         |                      |       |                 |
|       | 採用人数                         | 3名                           |         |                      |       |                 |
|       | 充足数                          | 0名                           |         |                      |       |                 |
|       | 不採用数                         | 2名                           |         |                      |       |                 |
|       | 紹介中数                         | 2名                           |         |                      |       |                 |
|       | 自主応募中数                       | 1名                           |         |                      |       |                 |
|       | リクエスト中数                      | 1名                           |         |                      |       |                 |
|       | 2. Marca (1997)              |                              |         |                      |       |                 |

| <b>絞り込み検索</b><br>過考状況には「越考中」「採用」「内定(学生)」「不採用」「辞退」の6種類があります。 |                                                    |  |  |  |  |
|-------------------------------------------------------------|----------------------------------------------------|--|--|--|--|
| 選考状況                                                        |                                                    |  |  |  |  |
| 紹介・応募日                                                      | 開始日 半角数字<br>年 V 月 V 日 箇<br>終了日 半角数字<br>年 V 月 V 日 箇 |  |  |  |  |

#### 表示件数

5件中 1~5 件を表示 30件 🗸

<前へ 1 次へ>

に第一キントではかった。 応募者名をクリックすると、広募者(水職者)の情報(紹介状等)を確認したり、メッセージを作成・確認したり、選考結果をハローワークに連絡(登録)することができます。 「不採用」の広募者に関する情報を削除する場合は、「選択」権をチェックし、「選択」た広募者を削除」ボタンをクリックしてください。 広募者の「選択」欄をチェックし、「選択」た広募者を不採用」ボタンをクリックすると、ハローワークに連絡する「選考結果登録画面」が表示されますので、それぞれの広募者について、不採用理由などを登録 してください。なお、広募者に選考結果を連絡してから登録してください。

|        |      | 選択した応募 |                |                      | 選択した応募者を不採用 |             |  |
|--------|------|--------|----------------|----------------------|-------------|-------------|--|
| □ 全て選択 | 選考状況 | 応募者    | マイページ<br>開設の有無 | 応募方法                 | 紹介•応募日      | 選考結果<br>登録日 |  |
|        | 遛考中  | 明日 勇気  | あり             | オンラインハローワーク紹介        | 2019年5月18日  |             |  |
|        | 遛考中  | 明日一郎   | あり             | オンライン自主応募(リクエスト応募)   | 2019年5月18日  |             |  |
|        | 遛考中  | 明日元気   | あり             | 窓口紹介                 | 2019年5月18日  | ~           |  |
|        | 不採用  | 明日次郎   | なし             | 窓口紹介                 | 2019年5月18日  | 2019年5月25日  |  |
|        | 不採用  | 明日花子   | あり             | オンライン自主応募(リクエストなし応募) | 2019年5月20日  | 2019年5月25日  |  |

2

#### ② 「応募者情報詳細」画面が表示されます。

求職者に選考結果を連絡ボタンをクリックします。

※求職者がマイページ未開設の場合、求職者に選考結果を連絡ボタンはクリックできません。

| ork Internet Service<br>-ワーク インターネットサービス                                                                           | ● 日本語をついて、 ログアウト ● 第主方義者                                                                 |
|----------------------------------------------------------------------------------------------------|------------------------------------------------------------------------------------------|
| ニーム(求人/応募管理) メッオ                                                                                                   | セージ 事業所情報設定                                                                              |
| ┶─△ >応募者情報詳細                                                                                                    | RT                                                                                       |
| この求人に応募した求職者の情報です。<br>応募者がマイページ開設している場合、応募者に対してメッセ<br>オンラインハローワーク紹介やオンライン自主応募による応募<br>ハローワークからご紹介した求職者については、「ハローワー | 2ジを作成・送信することができます。<br>事者については、志望動機や応募書類、求職者情報を確認できます。<br>^が紹介状えを確認がたさい。                  |
| 選考が終わった応募者について、マイページを開設しているは<br>応募者がマイページを開設していない場合は、応募者に直接<br>応募者への連絡後、「ハローワークへ達考結果を登録」ボタン                        | 場合は「東戦者に選考結果を連絡」ボダンをクリックして、選考結果を連絡してください。<br>連絡してください。<br>を グリッグし、 ハローワークへ選考結果をご 連絡ください。 |
| ትቃዊ ነ                                                                                                    | 紹介状を表示 新規メッセージを作成 メッセージを全で表示<br>求職者に選考結果を連絡 パローワークへ選考結果を登録                               |
| 選考状況                                                                                                    | 選考中                                                                                      |
| 求人番号                                                                                                    | 13010-00999999                                                                           |
| 職種                                                                                                    | 介護福祉士                                                                                    |
| 求人区分                                                                                                    | 7ルタイム                                                                                    |
| 雇用形態                                                                                                    | 正社員                                                                                      |
| <b>芯募情報</b>                                                                                                    |                                                                                          |
| 氏名(フリガナ)                                                                                                    | アシタ ユウキ                                                                                  |
| 氏名(漢字)                                                                                                    | 明日 勇気                                                                                    |
| 応募方法                                                                                                    | オンラインハローワーク紹介                                                                            |
| 紹介·応募日                                                                                                    | 2019年5月18日                                                                               |
|                                                                                                    |                                                                                          |
| 紹介コード                                                                                                    | 60001-13010-2999999                                                                      |
| 紹介コード<br>                                                                                                    | 60001-13010-2999999<br>来所登録者                                                             |

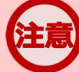

# オンライン自主応募について

オンライン自主応募は、求職者が求人者に直接応募するものであり、ハローワークの紹介ではありません。 ハローワークの紹介によらず、直接応募された方を面接、採用されても、特定求職者雇用開発助成金など職業紹介を 条件とする助成金の対象とはなりませんのでご注意ください。 ③ 「求職者への選考結果連絡」画面が表示されます。 必須入力項目と任意の情報を入力し、次へ進むボタンをクリックします。

| ーム(求人/応募管理)                                  | メッセージ              | 事業所情報設定                                                                              |      |
|----------------------------------------------|--------------------|--------------------------------------------------------------------------------------|------|
| <u>ニム &gt; 応募者管理</u><br>求職者への選考結果            | 連絡                 |                                                                                      |      |
| 必須 と表示されている項目は、必ず入力して  在意 と表示されている項目は、可能な範囲で | ください。<br>入力してください。 |                                                                                      | Cor  |
| 宛先                                           | 明                  | 日 勇気様                                                                                |      |
| 採否結果                                         | 必須                 | 採用 💟                                                                                 |      |
| 求職者への連絡事項                                    | 全任意                | 角500文字以内<br>ご提出いただく 書類を本日 郵送いたしますので、<br>期間までにこ 返送くださいますようお願いいたします。<br>返送期限:oo年oo月oo日 |      |
|                                              |                    | , <b>角500</b> 文字以内                                                                   |      |
| 嫡考                                           | 任意                 |                                                                                      | Ŷ    |
|                                              |                    |                                                                                      | 前へ戻る |
|                                              |                    |                                                                                      | 前へ戻る |

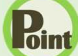

# Point 大卒等求人のときは・・・

大卒等の採否結果は、「内定」または「不採用」が選択できます。

| 必須 内定 ▼ |                 |
|---------|-----------------|
|         |                 |
| 必須      |                 |
|         | 必須 内定 ▼ 必須 不採用▼ |

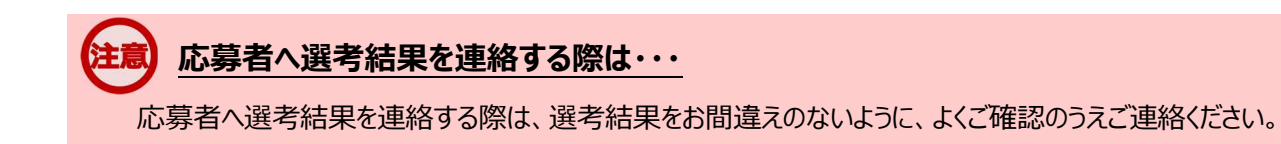

④ 「選考結果連絡送信メッセージ内容確認」画面が表示されます。

送信する場合は、完了ボタンをクリックしてください。

|         | ork Internet<br>-ワーク   | tervice<br>インターネットサービス                                                                    | 生労働省 |
|---------|------------------------|-------------------------------------------------------------------------------------------|------|
|         | ーム(求/                  | 選考結果連絡送信メッセージ内容確認                                                                         |      |
| zi<br>T | <u>k=4</u> >1<br>求職:   | 以下のとおり登録してよろしいですか?                                                                        | RTSA |
|         | 144                    | <b>宛先:</b> 明日 勇気様                                                                         |      |
|         | <u>必須</u> と<br>任意<br>と | 件名: 選考結果のお知らせ                                                                             |      |
|         | 宛先                     | <b>選考結果</b> :採用                                                                           |      |
|         | 採否結界                   | <b>求職者への連絡事項</b><br>ご提出いただく審題を本日郵送いたしますので、<br>期限までにご返送くださいますようお願いいたします。<br>返送期限:oo年oo月oo日 |      |
|         |                        | 備考                                                                                        |      |
|         |                        | キャンセル 完了                                                                                  |      |
|         | 求職者へ                   | の連絡事項 任意                                                                                  |      |

⑤ 「求職者への選考結果連絡完了」画面が表示されます。

「応募者情報詳細」画面へ戻るには、応募者情報詳細へ戻るボタンをクリックしてください。

| HelloWork Internet Service<br>ハワーワーク インターネットサ        | -ビス                                                                        |                                                                                    |                                                       |  |  |  |  |
|------------------------------------------------------|----------------------------------------------------------------------------|------------------------------------------------------------------------------------|-------------------------------------------------------|--|--|--|--|
| ホーム(求人/応募管理)                                         |                                                                            | 事業所情報設定                                                                            |                                                       |  |  |  |  |
| <u>ホーム</u> > 応募者管理<br>求職者への選考:                       | 結果連絡完了                                                                     |                                                                                    | ~)<br>₩78~<br>❤                                       |  |  |  |  |
| 求職者への選考結果連絡が完了しま」<br>採用通知した求職者には労働条件通5<br>労働条件通知書の雛形 | 求職者への選考結果連絡が完了しました。<br>採用通知した実職者には労働条件通知書を提示してください。<br>労働条件通知書の離批          |                                                                                    |                                                       |  |  |  |  |
| ハローワークへの選考結果の連絡(金                                    | 録)がお済みでない場合は、応募者情報語業                                                       | 細画面の「ハローワークへの選考結果を登録」ボダンをクリ                                                        | ックレ、ハローワークへ選考結果をご連絡ください。                              |  |  |  |  |
| <u>שלע</u> ון                                        | &   <u>サイトマップ</u>   <u>サイトポリシー</u>   こ<br>All rights reserved, Copyright ( | プライバシーポリシー   利用規約   よくあるご質問<br>(C) Employment Security Bureau, Ministry of Health, | <u>お問い合わせ先</u>   <u>所在地情報</u>  <br>Labour and Welfare |  |  |  |  |

# <u>ハローワークへの選考結果の登録がお済みでない場合</u>

ハローワークへの選考結果の登録がお済みでない場合は、「応募者情報詳細」画面のハローワークへの選考結果を登録 ボタンをクリックして表示される「ハローワークへの選考結果登録」画面から、選考結果をご登録ください。 詳細については、『6.4.ハローワークに選考結果を登録する』を参照してください。

# 6.4. ハローワークに選考結果を登録する

求人者マイページの「応募者管理」画面から、ハローワークへ選考結果の登録ができます。

ハローワークへの選考結果の登録に当たっては、事前に応募者へ連絡をしてください。詳細については、『6.3.応募者に選考 結果を連絡する』を参照してください。

# 6.4.1. 応募者ごとに選考結果を登録する

求人者マイページの「応募者管理」画面から、応募者1名ずつ選考結果を登録できます。

※選考結果が不採用の場合は、まとめて登録することもできます。詳細については、『6.4.2.応募者一覧からまとめて選考結 果を登録する(不採用)』を参照してください。

#### ■操作手順

- ① 「応募者管理」画面の応募者一覧で、選考結果を登録したい応募者名をクリックします。
- 「応募者情報詳細」画面が表示されます。
   ハローワークへ選考結果を登録ボタンをクリックします。
- ③ 「ハローワークへの選考結果登録」画面が表示されます。 必須入力項目と任意の情報を入力し、次へ進むボタンをクリックします。
- ④「ハローワークへの選考結果登録確認」画面が表示されます。
   登録する場合は、完了ボタンをクリックしてください。
- ⑤ 「ハローワークへの選考結果登録完了」画面が表示されます。

# 求人者マイページからの選考結果登録について

求人無効後(求人を取り消したり、有効期限が過ぎた後)の翌々々月末を過ぎると、求人者マイページからはハローワ ークへの選考結果を登録できません。

登録できない場合には求職者を紹介したハローワークまで電話等により選考結果の連絡をお願いします。

## ■操作手順(詳細)

(1) 「応募者管理」画面の応募者一覧で、選考結果を登録したい応募者名をクリックします。 ※ハローワークへの選考結果登録後から1週間が経過した応募者や応募を辞退した応募者の場合、応募者名はクリ ックできません。

| Hello | Work Internet Service<br>ーワーク インターネットサービス |                                   |         | 10 27 7750CUF4<br>1883287-4 | ログアウト | 伊生労働省            |
|-------|-------------------------------------------|-----------------------------------|---------|-----------------------------|-------|------------------|
| 3     | ホーム(求人/応募管理) メッ                           | 2-9                               | 事業所情報設定 |                             |       |                  |
|       | <u>ホーム</u> >応募者管理<br>応募者管理                |                                   |         |                             |       | ページ<br>最下部/<br>・ |
|       | この求人に応募した求職者の一覧です。「絞り込み検索」によ              | り対象者を絞って一覧表示することもて                | できます。   |                             |       |                  |
|       | 求人番号                                      | 13010-00999999                    |         |                             |       |                  |
|       | 職種名                                       | 介護福祉士                             |         |                             |       |                  |
|       | 雇用形態                                      | 正社員                               |         |                             |       |                  |
|       | 就業場所                                      | 〒100-0000<br>東京都千代田区 ooo1 - × - × |         |                             |       |                  |
|       | 受付年月日                                     | 2019年5月18日                        |         |                             |       |                  |
|       | 紹介期限日                                     | 2019年7月31日                        |         |                             |       |                  |
|       | 採用人数                                      | 3名                                |         |                             |       |                  |
|       | 充足数                                       | 0名                                |         |                             |       |                  |
|       | 不採用数                                      | 2名                                |         |                             |       |                  |
|       | 紹介中数                                      | 2名                                |         |                             |       |                  |
|       | 自主応募中数                                    | 1名                                |         |                             |       |                  |
|       | リクエスト中数                                   | 1名                                |         |                             |       |                  |

| <b>絞り込み検索</b><br>過考状況には「過考中」「採用」「内定(学生)」「不採用」「辞遇」の5種類があります。 |                                                    |  |  |  |  |
|-------------------------------------------------------------|----------------------------------------------------|--|--|--|--|
| 選考状況                                                        |                                                    |  |  |  |  |
| 紹介・応募日                                                      | 開始日 半角数字<br>年 ▼ 月 ▼ 日 箇<br>終了日 半角数字<br>年 ▼ 月 ▼ 日 箇 |  |  |  |  |

表示件数

5件中 1~5 件を表示 30件 🗸

<前へ 1 次へ>

に載するをクリックすると、広募者(状職者)の情報(紹介状等)を確認したり、メッセージを作成・確認したり、選考結果をハローワークに連絡(登録)することができます。 「不採用」の広募者に関する情報を削除する場合は、「選択」権をチェックし、「選択した広募者を削除」ボタンをクリックしてください。 広募者の「選択」標をチェックし、「選択した広募者を不採用」ボタンをクリックすると、ハローワークに連絡する「選考結果登録画面」が表示されますので、それぞれの広募者について、不採用理由などを登録 してください、なお、広募者に選考結果を連絡してから登録してください。

| □ 全て選択 | 選考状況 | 応募者   | マイページ<br>開設の有無 | 応募方法                 | 紹介・応募日     | 選考結果<br>登録日 |
|--------|------|-------|----------------|----------------------|------------|-------------|
|        | 選考中  | 明日勇気  | あり             | オンラインハローワーク紹介        | 2019年5月18日 |             |
|        | 選考中  | 明日一郎  | あり             | オンライン自主応募(リクエスト応募)   | 2019年5月18日 | -           |
|        | 選考中  | 明日一元気 | あり             | 窓口紹介                 | 2019年5月18日 | -           |
|        | 不採用  | 明日次郎  | なし             | 窓口紹介                 | 2019年5月18日 | 2019年5月25日  |
|        | 不採用  | 明日花子  | あり             | オンライン自主応募(リクエストなし応募) | 2019年5月20日 | 2019年5月25日  |

② 「応募者情報詳細」画面が表示されます。

ハローワークへ選考結果を登録ボタンをクリックします。

| ork Internet Service<br>-ワーク インターネットサービス                                                                        |                                                                                           |
|----------------------------------------------------------------------------------------------------|-------------------------------------------------------------------------------------------|
| デーム(求人/応募管理) メ                                                                                                  | ッセージ 事業所情報設定                                                                              |
| <u>ホーム</u> > 応募者管理                                                                                              |                                                                                           |
| 心暴者情報評細                                                                                                    |                                                                                           |
| この求人に応募した求職者の情報です。<br>応募者がマイベージ開設している場合、応募者に対してメッ<br>オンラインハローワーク紹介やオンライン自主応募による応<br>ハローワークからご紹介した求職者については、「ハローワ | ッセージを作成・送信することができます。<br>5裏者については、志望動機や広募書類、求職者情報を確認できます。<br>1ーグ格介払れをご確認なたさい。              |
| 選考が終わった応募者について、マイページを開設している<br>応募者がマイページを開設していない場合は、応募者に直<br>応募者への連絡後、「ハローワークへ選考結果を登録」ボタ                        | る場合は「芽聴者に選考結果を連絡」ボタンをクリックして、選考結果を連絡してください。<br>接連絡してください。<br>ダンをクリッグし、ハローワークへ選考結果をご連絡ください。 |
|                                                                                                    | 紹介状を表示 新規メッセージを作成 メッセージを全て表示                                                              |
|                                                                                                    | 求職者に遅考結果を連絡 ノローワークへ遅考結果を登録                                                                |
| 対象求人                                                                                                    |                                                                                           |
| 選考状況                                                                                                    | 選考中                                                                                       |
| 求人番号                                                                                                    | 13010-00999999                                                                            |
| 職種                                                                                                    | 介護福祉士                                                                                     |
| 求人区分                                                                                                    | 71/374                                                                                    |
| 雇用形態                                                                                                    | 正社員                                                                                       |
| 応募情報                                                                                                    |                                                                                           |
| 氏名(フリガナ)                                                                                                    | 759 204                                                                                   |
| 氏名(漢字)                                                                                                    | 明日 勇気                                                                                     |
| 応募方法                                                                                                    | オンラインハローワーク紹介                                                                             |
| 紹介・応募日                                                                                                    | 2019年5月18日                                                                                |
|                                                                                                    | 60001-13010-29999999                                                                      |
| 紹介コード                                                                                                    |                                                                                           |
| 昭介コード<br>求職登録区分                                                                                                 | 来所登録者                                                                                     |

# オンライン自主応募について

オンライン自主応募は、求職者が求人者に直接応募するものであり、ハローワークの紹介ではありません。 ハローワークの紹介によらず、直接応募された方を面接、採用されても、特定求職者雇用開発助成金など職業紹介を 条件とする助成金の対象とはなりませんのでご注意ください。 ③ 「ハローワークへの選考結果登録」画面が表示されます。

必須入力項目と任意の情報を入力し、次へ進むボタンをクリックします。

| -ワーク インターネットサービス                                                                                                    |                                           |                                                                         |            |        |
|----------------------------------------------------------------------------------------------------|-------------------------------------------|-------------------------------------------------------------------------|------------|--------|
| マーム(求人/応募管理)                                                                                                    |                                           | 事業所情報設定                                                                 |            |        |
| <u>ホーム</u> > 応募者管理                                                                                                    |                                           |                                                                         |            |        |
| ハローワークへの選邦                                                                                                    | 考結果登録                                     |                                                                         |            |        |
| 選考結果は、必須以外の項目も可能な限り                                                                                                    | 入力してください。                                 |                                                                         |            |        |
| 応募者への選考結果(採用・不採用の結果)の                                                                                                    | 連絡はお済みでしょうか?                              |                                                                         |            |        |
| 応募者がマイページを開設している場合は「求<br>応募者がマイページを開設していない場合は/                                                                                                    | 職者に選考結果を連絡」ボタンより選考。<br>ハローワークへの選考結果登録と合わせ | 桔果を連絡することができます。<br>て、電話連絡等により応募者に連絡を行ってください。                            |            |        |
| 応募書類は選考結果を登録すると確認できな。                                                                                                    | (なります。                                    |                                                                         |            |        |
| この求人について、募集人数を変更したり、求<br>詳細につきましては、「求人者マイページでの」                                                                                                    | 人を取り消す場合は、選考結果の登録手<br>置考結果の登録等について」をご覧くださ | 統言完了後に、求人情報の編集画面から申し込んでくたさい。<br>い。                                      |            |        |
| 水人者マイベージでの遵考結果の登録等につ                                                                                                    | <u>177</u>                                |                                                                         |            |        |
| 選考結果通知の対象求人・                                                                                                    | 芯募者                                       |                                                                         |            |        |
| 求人番号                                                                                                    | 13010-00999999                            |                                                                         |            |        |
| 応募者氏名                                                                                                    | 明日 勇気                                     |                                                                         |            |        |
| 紹介•応募日                                                                                                    | 2019年5月18日                                |                                                                         |            |        |
| 紹介コード                                                                                                    | 60001-13010-299999                        | 99                                                                      |            |        |
| 望去红田                                                                                                    |                                           |                                                                         |            |        |
| 进行和术                                                                                                    |                                           |                                                                         |            |        |
| 選考結果(採否)                                                                                                    | 必須 採用                                     |                                                                         |            |        |
|                                                                                                    |                                           |                                                                         |            |        |
|                                                                                                    | 全角285                                     | 又字以内                                                                    |            |        |
| 職種                                                                                                    | 任意                                        |                                                                         |            |        |
| ${\longrightarrow}{\longrightarrow}{\rightarrow}{\longrightarrow}{\rightarrow}{\rightarrow}{$ | $\sim$                                    |                                                                         | $\leq$     | $\sim$ |
|                                                                                                    | O tal                                     | ※)締結前に交えする方間条件マジタ小の有無 ○あり ●未選択                                          |            |        |
|                                                                                                    | 変更す                                       | る労働条件等の本人の同意の有無                                                         |            |        |
|                                                                                                    | 0/31                                      | 、 ○あり ●未選択                                                              |            |        |
|                                                                                                    | 採用。たれ                                     | 申について できるだけ単人教えてください。                                                   |            |        |
|                                                                                                    | 200文字                                     | 以内                                                                      |            |        |
|                                                                                                    | 入所協調                                      | 者と接する職業であり、特に職場への適合性の面での<br>性・コミュニケーション能力を高く評価した。<br>等使者を描としての活躍が卸除できる。 |            |        |
| 採用した理由                                                                                                    | 任意                                        |                                                                         |            |        |
|                                                                                                    |                                           | ~                                                                       |            |        |
|                                                                                                    |                                           |                                                                         |            |        |
|                                                                                                    |                                           |                                                                         | 前へ戻る 次へ    | 、進む    |
|                                                                                                    |                                           |                                                                         |            |        |
| リンク集   サイ                                                                                                    | トマップ   サイトポリシー   プライ                      | バシーボリシー   利用規約   よくあるご質問   お問い合わ                                        | せ先   所在地情報 |        |
|                                                                                                    |                                           |                                                                         |            |        |

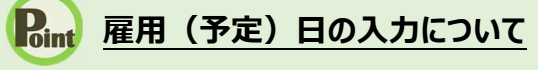

雇用(予定)日は、助成金の手続きなどで必要になりますので、原則、入力していいただくようお願いします。 入力されていない場合はハローワークから確認させていただくことがあります。

| 雇用(予定)日 | 半角数字<br>任意 年 9月 9日 🗰 |
|---------|----------------------|
|         |                      |

| 大卒等求人のときは・・・<br>大卒等の選考結果は、「内定」または「不採用」が選択できます。 |           |          |  |  |  |  |  |
|------------------------------------------------|-----------|----------|--|--|--|--|--|
| I                                              | 「内定」の場合:  |          |  |  |  |  |  |
|                                                | 選考結果(採否)  | 必須 内定 マ  |  |  |  |  |  |
| l                                              | 「不採用」の場合: |          |  |  |  |  |  |
|                                                | 選考結果 (採否) | 必須 不採用 ✓ |  |  |  |  |  |
|                                                |           |          |  |  |  |  |  |

④ 「ハローワークへの選考結果登録確認」画面が表示されます。

登録する場合は、完了ボタンをクリックしてください。

| HelloWork Intern      | et Service<br>インターネットサービス                                                            | () おいない ログアウト |  |
|-----------------------|--------------------------------------------------------------------------------------|---------------|--|
|                       | ハローワークへの選考結果登録確認                                                                     |               |  |
| <u>≭-</u> ⊿ ><br>/\□- | 以下のとおり登録してよろしいですか?<br>求人番号<br>13010-00999999                                         |               |  |
|                       | 応募者氏名<br>明日 勇気<br>紹介· <b>応募日</b><br>2019年5月18日<br>紹介コード                              |               |  |
|                       | 60001-13010-2999999<br><b>選考結果(採否)</b><br>採用                                         |               |  |
| 選考結                   | 聯種                                                                                   |               |  |
| 求人番号                  | 雇用(予定)日<br>2019年6月1日                                                                 |               |  |
| 応募者f                  | 質金見込み(手当含まず)<br>月額、日額、時間額、年俸                                                         |               |  |
| 紹介・応                  | 賃金見込み(手当含まず)                                                                         |               |  |
|                       | 求 人 葉の労働条件と採用条件との相違<br>求人栗の労働条件と採用条件との相違の有無<br>具体的な変更這・変更理由                          |               |  |
| 選考結                   | 労働契約締結前に変更する労働条件等の明示の有無                                                              |               |  |
| 求人番号                  | 変更する労働条件等の本人の同意の有無                                                                   |               |  |
| 応募者E                  | 採用した理由<br>入所者と接する職業であり、特に職場への適合性の面での協調性・コミュニケーション能力を高く評価した。<br>また、管理者候補としての活躍が期待できる。 |               |  |
| 紹介・応                  | キャンセル                                                                                | 完了            |  |

⑤ 「ハローワークへの選考結果登録完了」画面が表示されます。

引き続き選考結果を登録したい場合は、応募者管理へ戻るボタンをクリックしてください。

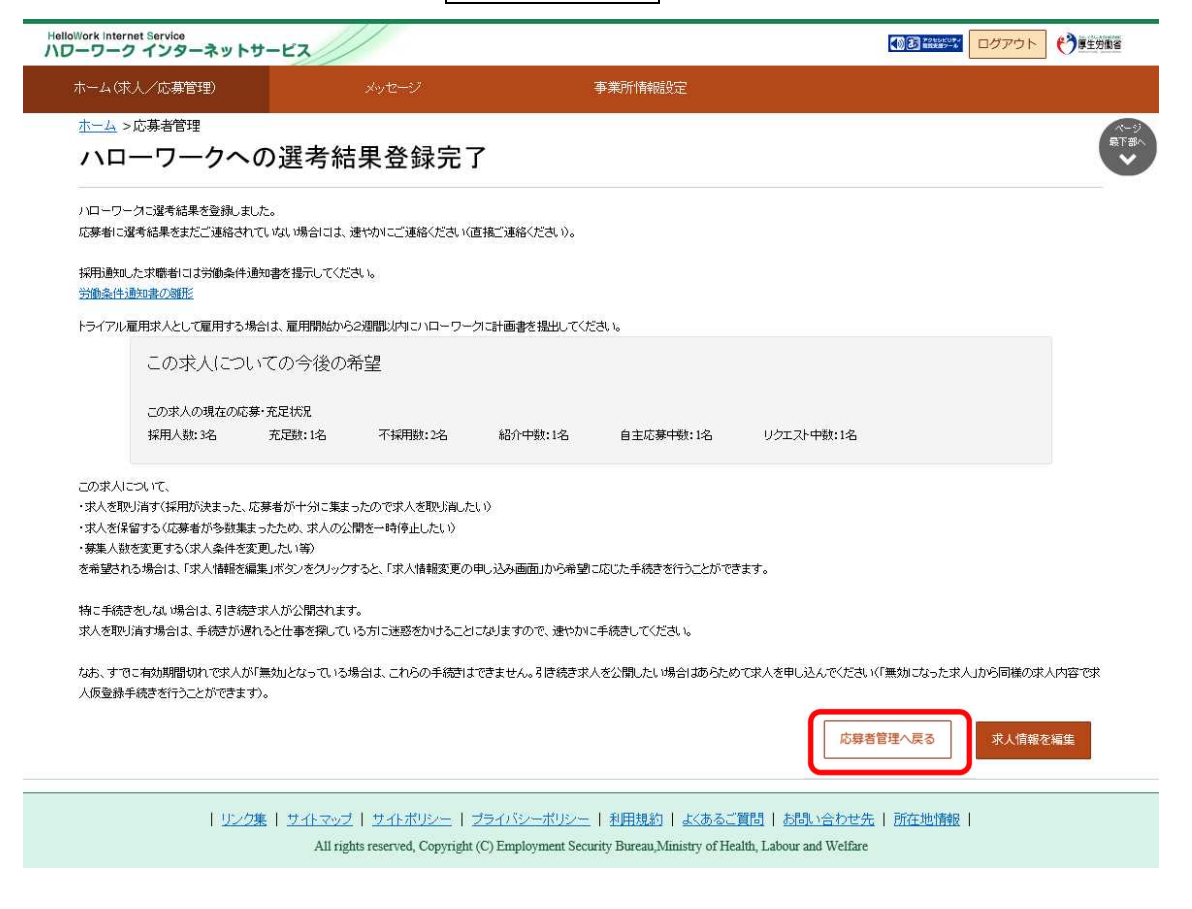

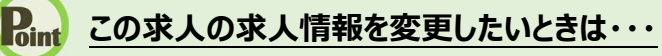

この求人の取り消し、紹介の保留、募集人数の変更などを行いたいときは、「ハローワークへの選考結果登録完了」画面 で<mark>求人情報を編集</mark>ボタンをクリックして、希望する手続きを行ってください。 詳細については、『4.求人情報を登録する』を参照してください。

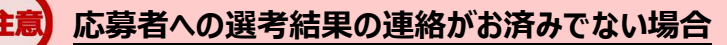

応募者に選考結果をまだご連絡されていない場合には、速やかにご連絡ください。 ハローワークへの選考結果登録後1週間以内の場合は、求人者マイページから応募者へ選考結果を連絡できます。 詳細については、『6.3.応募者に選考結果を連絡する』を参照してください。

# 6.4.2. 応募者一覧からまとめて選考結果を登録する(不採用)

求人者マイページの「応募者管理」画面から、不採用の選考結果をまとめて登録できます。

#### ■操作手順

- ① 「応募者管理」画面の応募者一覧で、選考結果を登録したい応募者名のチェックボックスにチェックをつけて、選択した応募者を不採用ボタンをクリックします。
- 「ハローワークへの選考結果登録」画面が表示されます。
   必須入力項目と任意の情報を入力し、次へ進むボタンをクリックします。
- ③ 「ハローワークへの選考結果登録確認」画面が表示されます。 登録する場合は、完了ボタンをクリックしてください。
- ④ チェックをつけた人数分の「ハローワークへの選考結果登録」画面が表示されます。
   ②と③を繰り返します。
- ⑤ 全ての選考結果の登録が完了すると、「ハローワークへの選考結果登録完了」画面が表示されます。

## ■操作手順(詳細)

「応募者管理」画面の応募者一覧で、選考結果を登録したい応募者名のチェックボックスにチェックをつけて、選択した (1) 応募者を不採用ボタンをクリックします。

※全ての応募者を選択したい場合は、「全て選択」のチェックボックスにチェックをつけてください。

| ND | Work Internet Service          |                                   | () お アクキンド ログア | ウト・・・・・・・・・・・・・・・・・・・・・・・・・・・・・・・・・・・・ |
|----|--------------------------------|-----------------------------------|----------------|----------------------------------------|
|    | ホーム(求人/応募管理) メッ                | マージ 事業所情報設定                       |                |                                        |
|    | <u>ホーム</u> >応募者管理<br>応募者管理<br> | 计494年244,7—1188年二十2~14、79年1十      |                | ペ <i>-</i> ジ<br>最下部∧<br>❤              |
|    | 求人番号                           | 13010-00999999                    |                |                                        |
|    | 職種名                            | 介護福祉士                             |                |                                        |
|    | 雇用形態                           | 正社員                               |                |                                        |
|    | 就業場所                           | 〒100-0000<br>東京都千代田区 ooo1 - × - × |                |                                        |
|    | 受付年月日                          | 2019年5月18日                        |                |                                        |
|    | 紹介期限日                          | 2019年7月31日                        |                |                                        |
|    | 採用人数                           | 3名                                |                |                                        |
|    | 充足数                            | 0名                                |                |                                        |
|    | 不採用數                           | 2名                                |                |                                        |
|    | 紹介中数                           | 2名                                |                |                                        |
|    | 自主応募中数                         | 1名                                |                |                                        |
|    | リクエスト中数                        | 1名                                |                |                                        |

| <b>絞り込み検索</b><br>過考状況には「過考中」「採用」「内定(学生)」「不採用」「辞遇」の5種類があります。 |                                                    |  |  |  |  |
|-------------------------------------------------------------|----------------------------------------------------|--|--|--|--|
| 選考状況                                                        |                                                    |  |  |  |  |
| 紹介·応募日                                                      | 開始日 半角数字<br>年 ▼ 月 ▼ 日 箇<br>終了日 半角数字<br>年 ▼ 月 ▼ 日 箇 |  |  |  |  |

5件中 1~5 件を表示 30件 💟

表示件数

<前へ 1 次へ>

に載するをクリックすると、広募者(沈職者)の情報(紹介状等)を確認したり、メッセージを作成・確認したり、選考結果をハローワークに連絡(登録)することができます。 「不採用」の広募者に関する情報を削除する場合は、「選択」構をチェックし、「選択した広募者を削除」ボタンをクリックしてください。 広募者の「選択」欄をチェックし、「選択した広募者を不採用」ボタンをクリックすると、ハローワークに連絡する「選考結果登録画面」が表示されますので、それぞれの広募者について、不採用理由などを登録 してください。なお、広募者に選考結果を連絡してから登録してください。

| 選択した応募者を削除 選択した応募者を利除 |      |                |                      | 応募者を不採用    |             |
|-----------------------|------|----------------|----------------------|------------|-------------|
| 全て選択 選考状況             | 応募者  | マイページ<br>開設の有無 | 応募方法                 | 紹介・応募日     | 選考結果<br>登録日 |
| 遛考中                   | 明日勇気 | あり             | オンラインハローワーク紹介        | 2019年5月18日 | -           |
| 遛考中                   | 明日一郎 | おり             | オンライン自主応募(リクエスト応募)   | 2019年5月18日 | -           |
| 遛考中                   | 明日元気 | あり             | 窓口紹介                 | 2019年5月18日 | -           |
| 不採用                   | 明日次郎 | ねし             | 窓口紹介                 | 2019年5月18日 | 2019年5月25日  |
| 不採用                   | 明日花子 | あり             | オンライン自主応募(リクエストなし応募) | 2019年5月20日 | 2019年5月25日  |

② 「ハローワークへの選考結果登録」画面が表示されます。

必須入力項目と任意の情報を入力し、次へ進むボタンをクリックします。

| -ム(求人/応募管理)                                                                                                    |                                                                                                    | 事業所情報設定                                                                                                    |
|----------------------------------------------------------------------------------------------------|----------------------------------------------------------------------------------------------------|----------------------------------------------------------------------------------------------------|
| <u></u> ム > 応募者管理<br>ヽローワークへの選 <sup>ま</sup>                                                                                                    | <b>斉結果登</b> 録                                                                                                    |                                                                                                    |
| 道考結果は、シュ 以外の 項目も可能な限り<br>応募者への 道考結果 (採用・不採用の 結果)の<br>応募者がマページを開設している 場合は「水<br>富者がけマページを開設していない場合は小<br>広募者がは 道考結果を登録すると 雑誌できなく<br>この求人について、募集人数を変更したり、求<br>詳細につきましては、「求人者マイージでの み<br>求人者マイページでの 道考結果の 登録等につい | 入力してください。<br>連結はお済みでしょうか?<br>無者に運発結果を連絡ボタンより選考結<br>ローワークへの道弗結果登録と合わせて<br>なります。<br>人を取り消す場合は、道考結果の登録手について jをご覧ください<br><u>いて</u> | 果を連結することができます。<br>5、電話連結等により応募者に連結を行ってください。<br>急ぎ完了後に、求人情報の編集画面から申し込んでください。<br>い.                                                                                                    |
| 【考結果通知の対象求人・M                                                                                                    | 5募者                                                                                                    |                                                                                                    |
| ▶ ∧ ₩ つ<br>                                                                                                    | 明日 元気                                                                                                    |                                                                                                    |
| 名介·応募日                                                                                                    | 2019年5月18日                                                                                                    |                                                                                                    |
| 宿介コード                                                                                                    | 60001-13010-1999999                                                                                                    | )                                                                                                    |
| 考結果                                                                                                    |                                                                                                    |                                                                                                    |
| 選考結果(採否)                                                                                                    | 必須不採                                                                                                    |                                                                                                    |
| 采用しなかった理由<br>(変当する事項を選択)                                                                                                    | 族当する事<br>・選考の結<br>二 1 業<br>(任意)<br>・上記以外<br>合 選<br>二 9 本                                                                       | 頃にチェッゲごけて代さい。1~5.6~11の中で複数選択可。<br>発生方で採用しなかった場合<br>務内容が合わない □2 技能・経験・知識の不足 □3 質金が折り合わない<br>業時間が合わない □5 1~4以外の理由<br>の場合<br>考時に本人が断った □7 採用しようとしたが本人が断った □8 本人から応募辞退の連絡があった<br>人と連絡がつかない □10 応募書類が届かない □11 面接不参加 |
| 采用しなかった理由 (詳細)                                                                                                    | 採用しなか<br>200文字は<br>予想<br>5大3<br>今後の                                                                                            | った理由について、できるだけ與人教えてください。<br>内<br>上日の多多効のご応募をいただき弊社といたしまして<br>活産したうえでの決定です。<br>こ活躍をお祈りします。<br>〜                                                                                                    |
|                                                                                                    |                                                                                                    | 前へ戻る                                                                                                    |

All rights reserved, Copyright (C) Employment Security Bureau, Ministry of Health, Labour and Welfare

GT 90

③ 「ハローワークへの選考結果登録確認」画面が表示されます。 登録する場合は、完了ボタンをクリックしてください。

| HelloWork Inte | rrnet Service<br>クインターネットサービス                                                               |       | C C Pristory | <b>●●</b> ■生労服者 |
|----------------|---------------------------------------------------------------------------------------------|-------|--------------|-----------------|
|                | ハローワークへの選考結果登録確認                                                                            |       |              |                 |
|                | <ul> <li>以下のとおり登録してよろしいですか?</li> <li>求人番号</li> <li>13010-00999999</li> <li>広恵老氏名</li> </ul> |       |              |                 |
|                | 明日 元気<br>報合 元気<br>2019年5月18日                                                                |       |              |                 |
|                | <ul> <li>約7コード</li> <li>60001-13010-1999999</li> <li>道考結果(採否)</li> <li>不採用</li> </ul>       |       |              |                 |
| 選考             | 採用しなかった理由(該当する事項を選択)<br>・ 通考の結果当方で採用しなかった場合                                                 |       |              |                 |
| 求人有            |                                                                                             |       |              |                 |
| 紹介・            | R .                                                                                         | キャンセル | 完了           |                 |

- ④ チェックをつけた人数分の「ハローワークへの選考結果登録」画面が表示されます。
   ②と③を繰り返します。
- ⑤ 全ての選考結果の登録が完了すると、「ハローワークへの選考結果登録完了」画面が表示されます。 引き続き選考結果を登録したい場合は、応募者管理へ戻るボタンをクリックしてください。

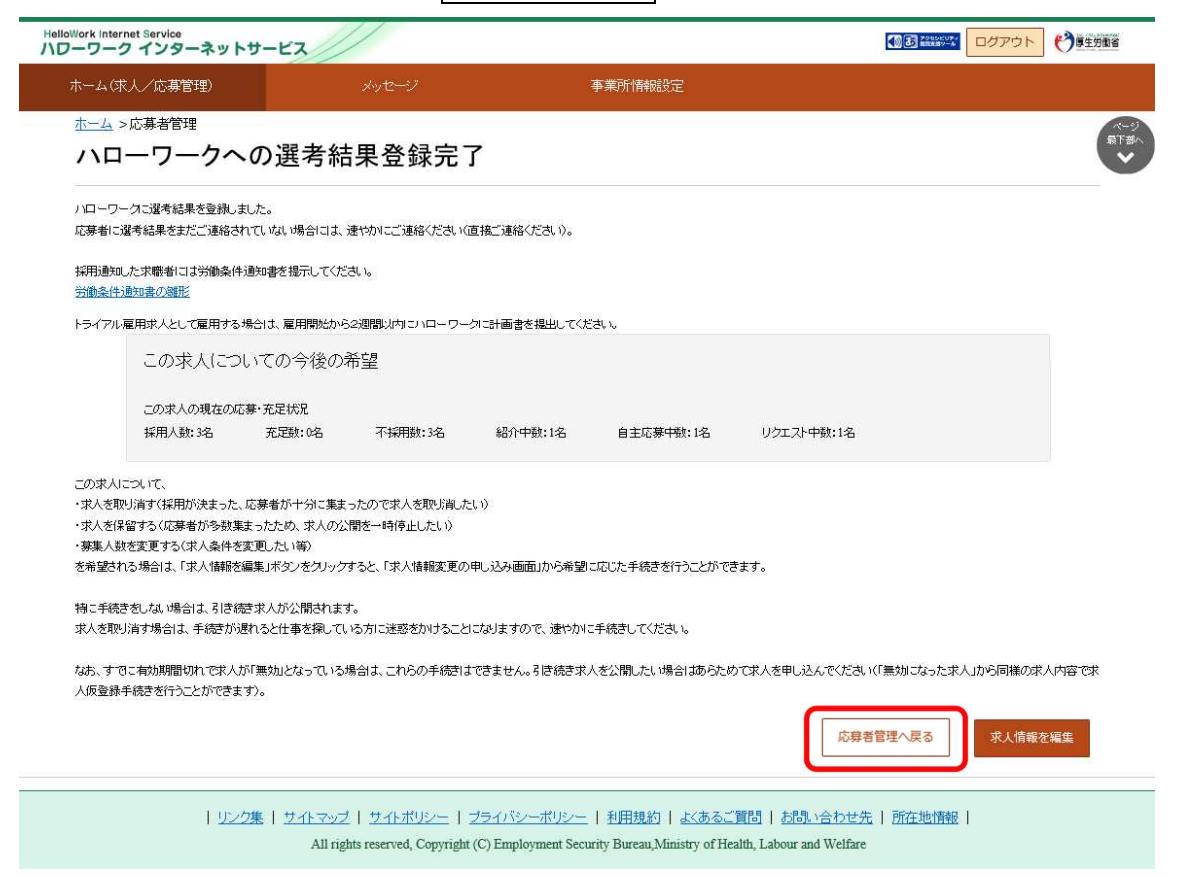

## Rint この求人の求人情報を変更したいときは・・・

この求人の取り消し、紹介の保留、募集人数の変更などを行いたいときは、「ハローワークへの選考結果登録完了」画面 で<u>求人情報を編集</u>ボタンをクリックして、希望する手続きを行ってください。 詳細については、『4.求人情報を登録する』を参照してください。

## 応募者への選考結果の連絡がお済みでない場合

応募者に選考結果をまだご連絡されていない場合には、速やかにご連絡ください。 ハローワークへの選考結果登録後1週間以内の場合は、求人者マイページから応募者へ選考結果を連絡できます。 詳細については、『6.3.応募者に選考結果を連絡する』を参照してください。

# Point 不採用にした応募者を削除したいときは・・・

選考結果を不採用で登録した応募者を、応募者一覧から削除できます。

「応募者管理」画面の応募者一覧で、削除したい応募者名のチェックボックスにチェックをつけて、 選択した応募者を削除ボタンをクリックします。

| ま示件数<br>30件 ▽             |                          |       |                |                      |            |             |
|---------------------------|--------------------------|-------|----------------|----------------------|------------|-------------|
| 選択した応募者を削除<br>選択した応募者を不採用 |                          |       |                |                      |            |             |
| □ 全て選択                    | 選考状況                     | 応募者   | マイページ<br>開設の有無 | 応募方法                 | 紹介・応募日     | 選考結果<br>登録日 |
|                           | 選考中                      | 明日、勇気 | あり             | オンラインハローワーク紹介        | 2019年5月18日 | -           |
|                           | 選考中                      | 明日一郎  | あり             | オンライン自主応募(リクエスト応募)   | 2019年5月18日 | -           |
|                           | 選考中                      | 明日元気  | あり             | 窓口紹介                 | 2019年5月18日 | -           |
|                           | 不採用                      | 明日次郎  | なし             | 窓口紹介                 | 2019年5月18日 | 2019年5月25日  |
|                           | 不採用                      | 明日花子  | あり             | オンライン自主応募(リクエストなし応募) | 2019年5月20日 | 2019年5月25日  |
| <b>5件</b> 中 1~5 件を表       | <b>表示件数</b><br>示    30件▼ |       |                |                      | <1         | 前へ 1 次へ>    |

※不採用以外の応募者が選択されていた場合はエラーメッセージが表示されます。